راهنمای ارسال درخواست عضویت

«کتابخانه دانشکده علوم پیراپزشکی»

لطفا برای عضویت در کتابخانه مطابق مراحل زیر عمل کنید:

۱.وارد وبسایت کتابخانه مرکزی به آدرس <u>https://centlib.tums.ac.ir/</u> شوید.

۲.پس از ورود روی گزینه «ثبت نام» کلیک کنید.

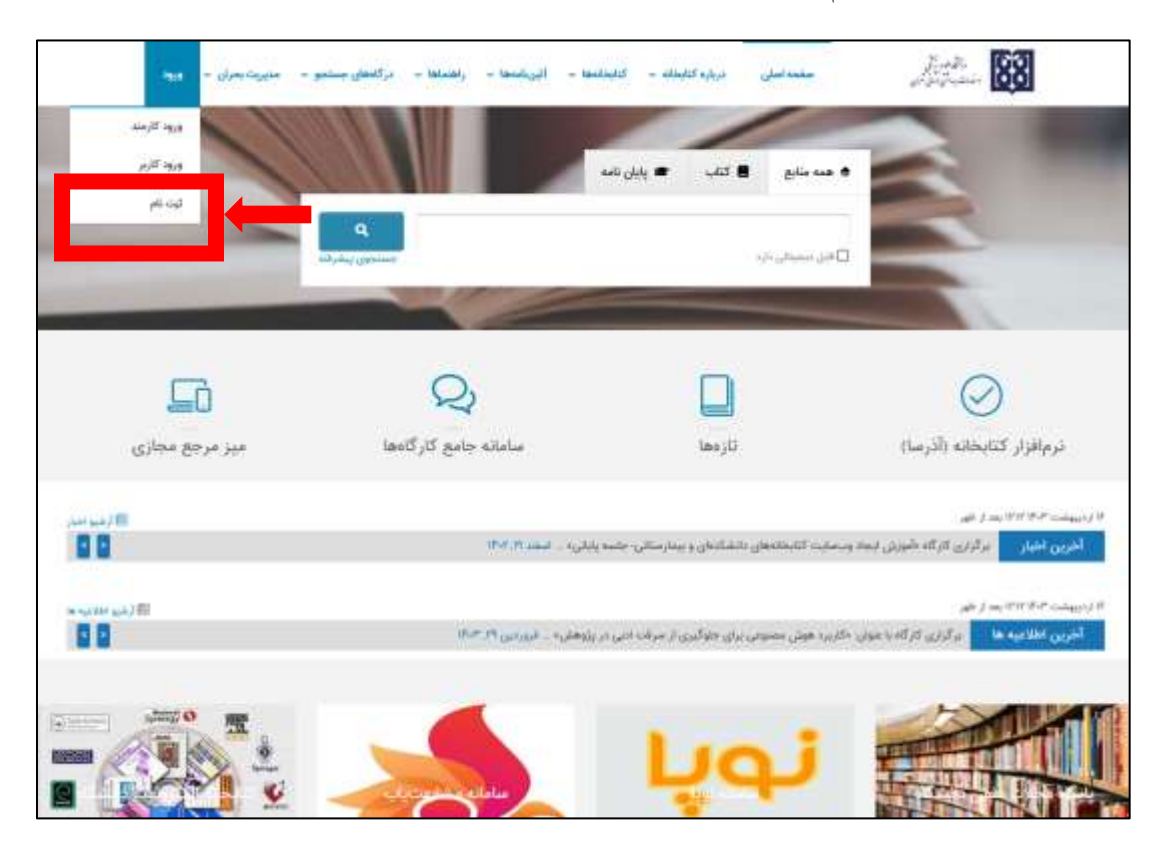

۳. فرم مشخصات را تکمیل نمائید.

\* در قسمت اطلاعات کاربری، نام کاربری شماره دانشجویی، و کلمه عبور کدملی شما می باشد.

|   | درگلمان مستجود پرسان ویاسخ د ورود کیتانام راهنما |                                                                                                    | دانشگاه علوم پزشکی تهران،کتابخانه مرکزی |                          |  |
|---|--------------------------------------------------|----------------------------------------------------------------------------------------------------|-----------------------------------------|--------------------------|--|
| 1 | 11/ 600                                          | 11                                                                                                    |                                         | TI                       |  |
|   |                                                  |                                                                                                    |                                         | بويد تحس                 |  |
|   |                                                  | اللن جم                                                                                                    |                                         | - 14c                    |  |
|   |                                                  | R. of                                                                                                    |                                         | ، نام خانواد کې          |  |
|   | سې خه پو                                         |                                                                                                    |                                         | ي دام رمز                |  |
|   | *                                                | 中选择                                                                                                    |                                         | المارد الباميانية        |  |
|   |                                                  | ÷                                                                                                    | 9                                       | Cambra .                 |  |
|   |                                                  | محل تو                                                                                                    |                                         | يست الالبوليلي           |  |
|   |                                                  |                                                                                                    |                                         | اطادك تحسيلى الطادف تطلى |  |
|   |                                                  | tana a Janii                                                                                                    |                                         | شعلره بالشعوبي           |  |
|   |                                                  | 2                                                                                                    | 1                                       | James J. Ja              |  |
|   |                                                  |                                                                                                    | *                                       | رفته لمسلى               |  |
|   | h                                                |                                                                                                    |                                         | efian                    |  |
|   |                                                  |                                                                                                    | 4                                       | فخل تنصيل (              |  |
|   |                                                  |                                                                                                    | Π.                                      | T                        |  |
|   | a                                                |                                                                                                    |                                         | Contraction (1995)       |  |
|   | de mo                                            |                                                                                                    |                                         | a 04 50100               |  |
|   | ,,,,,,,,,,,,,,,,,,,,,,,,,,,,,,,,,,,,,,,          |                                                                                                    |                                         | an neg                   |  |
|   |                                                  | the second second second second second second second second second second second second second second second se |                                         |                          |  |

۴.پس از تکمیل فرم، دوباره وارد وبسایت کتابخانه شده و روی گزینه «ورود کاربر» کلیک کنید.

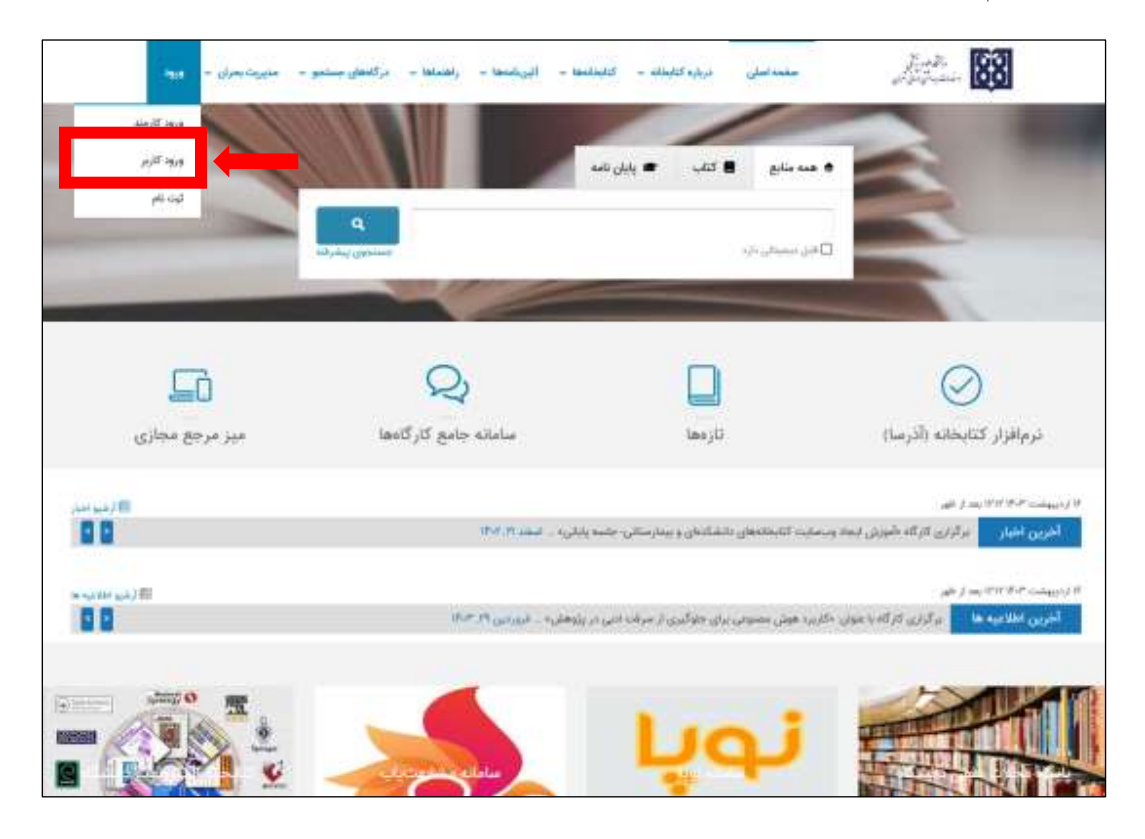

.

۵.نام کاربری و کلمه عبور خود را وارد نمائید.

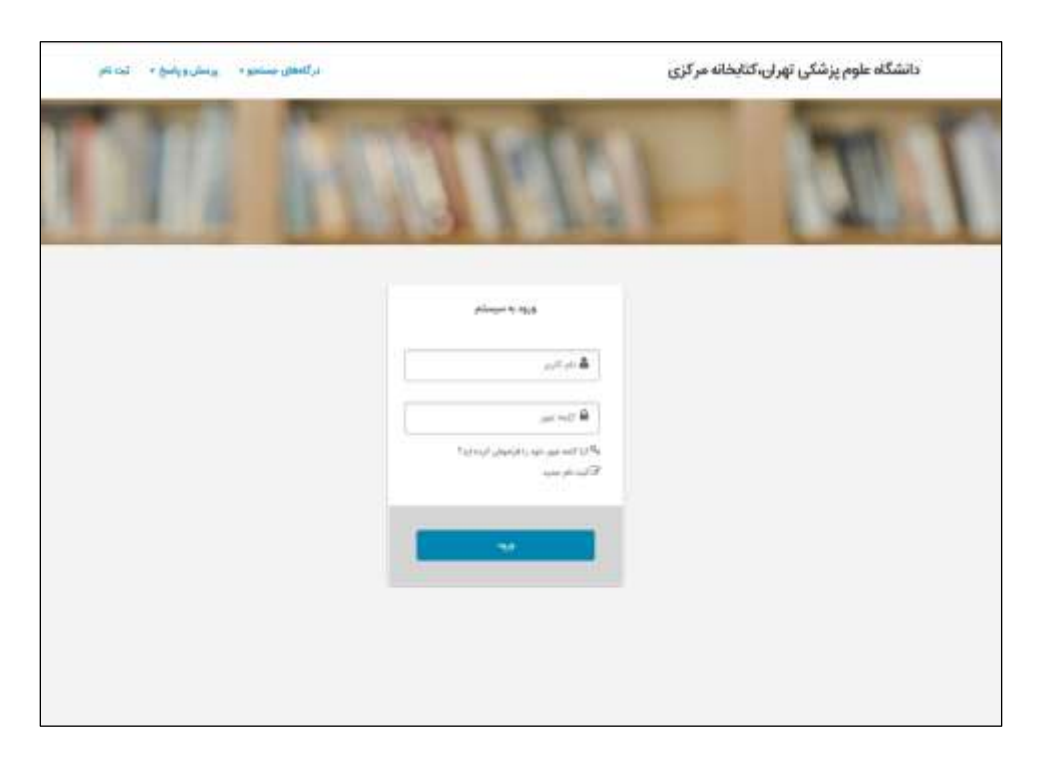

۶.از مسیر «پروفایل» وارد شده و سپس در بخش «درخواست عضویت»، کتابخانه دانشکده علوم پیراپزشکی را انتخاب نمائید؛ و سپس روی باکس «ارسال درخواست» کلیک کنید.

|    | راهنما | کتابخانه و آرشیو | خروج | احتشامی      | پروفايل                   | پرسش و پاسخ 🔹 | گاههای جستجو ۲ | در    |
|----|--------|------------------|------|--------------|---------------------------|---------------|----------------|-------|
| TT | -      | 100              |      |              |                           | 2.*           | 1              | 1     |
| 11 |        |                  |      | صویت<br>فصی  | در حواست ع<br>کتابخانه شع | 11            |                |       |
| 1  |        |                  |      | ست امانت     | مدارک در د                |               |                |       |
|    |        | -                |      | و شده        | مدارک رزرو                | 1000          |                | 1     |
|    |        |                  |      | عبور         | تغيير كلمه :              |               |                | ِ شخص |
|    | ~      | م پیراپزشکی      | علو  | ود و خروج    | تاريخچه ورو               |               |                |       |
|    | ~      |                  |      | برای : امانت | درخواست י                 |               | (?)            |       |
|    | واست   | ارسال درخ        |      |              |                           | ىاتى          | بارگذاری بازنش |       |
|    | -      |                  |      |              | -                         | -             |                |       |

۷. پیام »در خواست شما با موفقیت ارسال شد» به شما نشان داده می شود.

٨. پس از آن به كتابخانه مراجعه نمائيد تا درخواست شما تأييد شود.